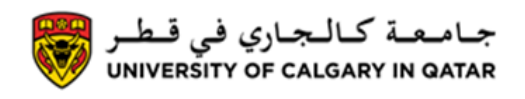

You can view your class schedule from your Student Centre. The Following are instructions on how to view your Class Schedule

1. Log into MyUofC

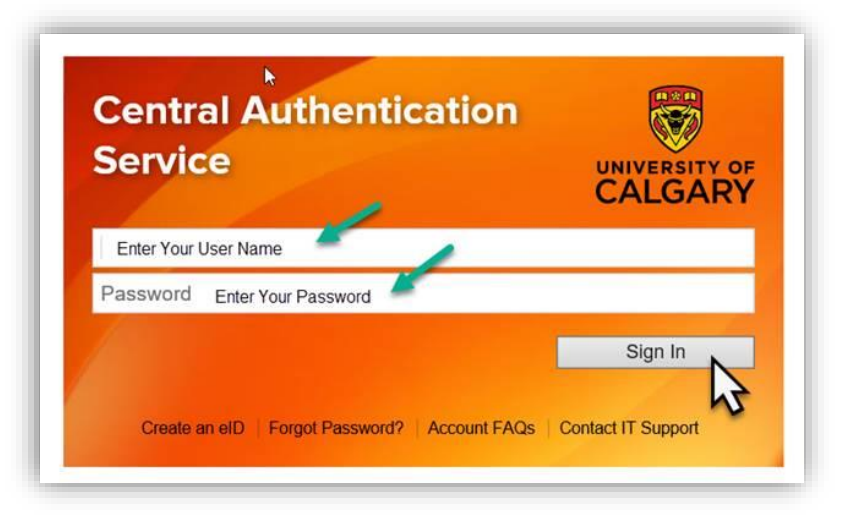

2. After logging into MyUofC portal click on My Schedule (Calendar View)

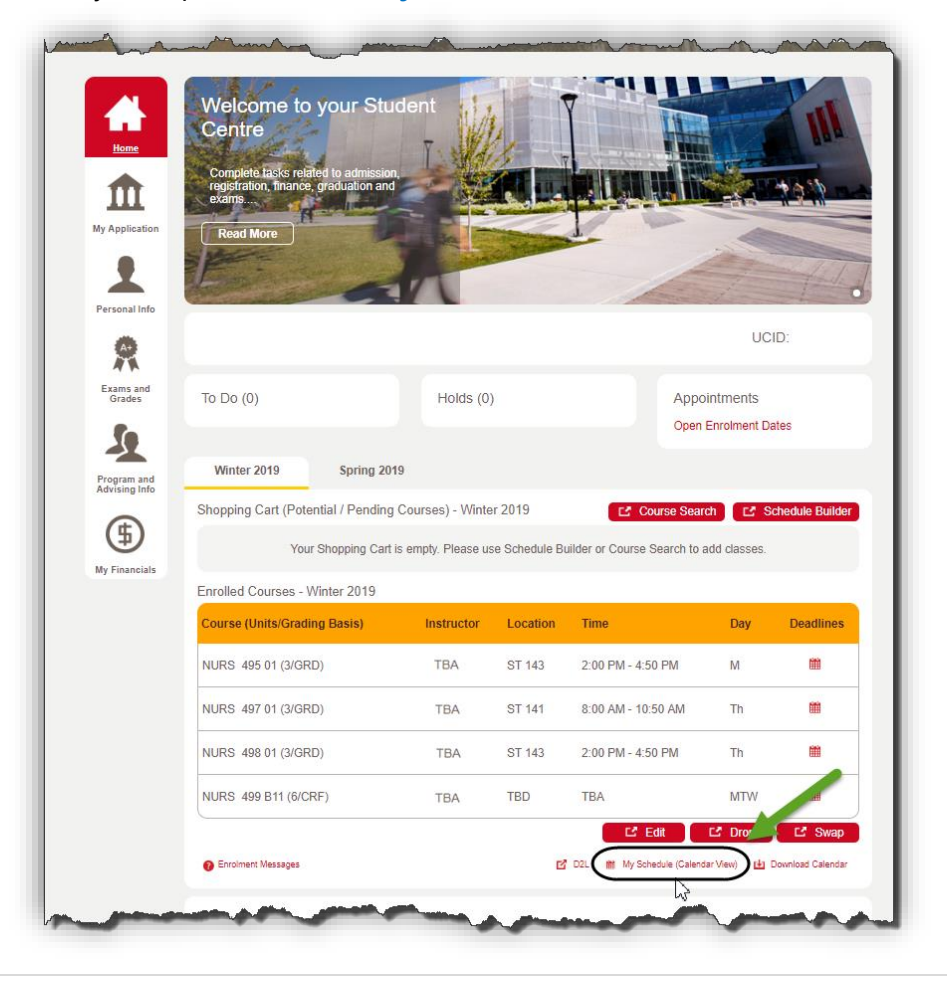

## **Registration** View Class Schedule

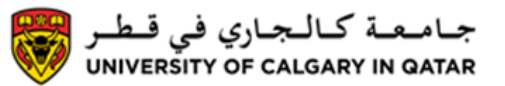

## 3. There are 2 schedule views:

**Calendar view:** You can see a weekly view of your class schedule and customize it to see selected days of the weeks, or view different weeks/semesters by selecting a new date. From Calendar view you can also click on **List view** to see a detailed list of your classes

| Ay Clas<br>Term Loa<br>Terr                        | s Schedule<br>Select I<br>Id Full-Time<br>m Winter 2019                   | Display Option<br>Undergr | Clist View          | ® Wee                                                                                | ekly Calenda    | r View             |                  |  |
|----------------------------------------------------|---------------------------------------------------------------------------|---------------------------|---------------------|--------------------------------------------------------------------------------------|-----------------|--------------------|------------------|--|
| <<                                                 | Previous Week                                                             |                           | Week of             | 2019/3/11 - 2019                                                                     | /3/17           | Next W             | /eek >>          |  |
|                                                    | Show Week of                                                              | 2019/03/14                | Sta                 | rt Time 8:00AM                                                                       | End 1           | fime 6:00PM        | Refresh Calendar |  |
| Schedule                                           | Monday                                                                    | Tuesday                   | Wednesday           | Thursday                                                                             | Friday          | Caturday           | Supday           |  |
| me<br>:00AM<br>:00AM<br>0:00AM<br>1:00AM<br>2:00PM | Monday<br>Mar 11                                                          | Mar 12                    | Wednesday<br>Mar 13 | Mar 14<br>NURS 497 - 01<br>Lecture<br>8:00AM -<br>10:50AM<br>Science<br>Theatres 141 | Hiday<br>Mar 15 | Saturday<br>Mar 16 | Sunday<br>Mar 17 |  |
| :00PM<br>:00PM<br>:00PM<br>:00PM                   | NURS 495 - 01<br>Lecture<br>2:00PM -<br>4:50PM<br>Science<br>Theatres 143 |                           |                     | NURS 498 - 01<br>Lecture<br>2:00PM -<br>4:50PM<br>Science<br>Theatres 143            |                 |                    |                  |  |
| :00PM                                              |                                                                           |                           |                     |                                                                                      |                 |                    |                  |  |
| leating                                            | nformation not                                                            | available                 |                     |                                                                                      |                 |                    |                  |  |
| lass                                               | inomation not                                                             | Course Ti                 | le                  |                                                                                      |                 | Instructo          | or               |  |
| URS 499                                            | 9 - B11 (Laborator                                                        | y) Integrate              | Nurs Role & Pra     | ct IV                                                                                |                 |                    |                  |  |
| <sup>7</sup> Displa ✓ Show                         | ay Options<br>AM/PM                                                       | <b>⊘</b> Mo               | nday                | 🗹 Thursday                                                                           |                 |                    | Refresh Calendar |  |
| Show                                               | Class Title<br>Instructors                                                | ✓ Tue                     | esday<br>dnesdav    | <ul> <li>Friday</li> <li>Saturday</li> </ul>                                         | ¥               | Sunday             |                  |  |

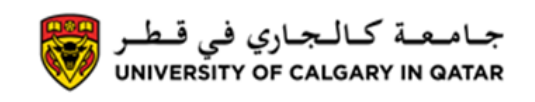

**List View:** Click on **List view** (at the top of the calendar view screen) and, when prompted, select which semester you would like to view. List view will give you more detailed information about each course. You can switch back to Calendar View by clicking on **Weekly Calendar View** 

| Term<br>Winte  | r 2019       | Full-Time<br>  Undergra | duate Pro         | grams   Un                                            | iversity of C                              | Calgary    | Cł                         | nange Term |
|----------------|--------------|-------------------------|-------------------|-------------------------------------------------------|--------------------------------------------|------------|----------------------------|------------|
| ♥ Cla          | iss So       | hedule Fi               | Iter Optic        | ons<br>Show Enrol<br>Show Dropp<br>Show Waith<br>Filt | led Classes<br>ped Classes<br>isted Classe | 5          |                            |            |
| NURS           | 495 -        | Disc & Pr               | of of Nur         | sing IV                                               |                                            |            | -                          |            |
| Status         |              |                         | Units             | Grading                                               |                                            | Grade      | Deadlines                  |            |
| Class ,        | )<br>Destina | Compose                 | 3.00              | Graded                                                | Perm                                       | Instructor | Ctart/End Date             | 1101       |
| Nbr 3<br>11721 | 01           | Lecture                 | Mo 2:00<br>4:50PN | DPM -                                                 | ST 143                                     | · TBA      | 2019/01/10 -<br>2019/04/12 |            |
| NURS           | 497 -        | The Scien               | ce of He          | alth IV                                               |                                            |            |                            |            |
| Status         |              |                         | Units             | Grading                                               |                                            | Grade      | Deadlines                  |            |
| Enrolled       | ±            |                         | 3.00              | Graded                                                |                                            |            | 20                         |            |
| Class of Nbr   | Section      | Componer                | nt Days &         | Times                                                 | Room                                       | Instructor | Start/End Date             | URL        |
| 11722          | 01           | Lecture                 | Th 8:00<br>10:50A | AM -<br>M                                             | ST 141                                     | TBA        | 2019/01/10 -<br>2019/04/12 | 5          |
| NURS           | 498 -        | Supportin               | g Health          | IV                                                    |                                            |            |                            |            |
| Status         |              |                         | Units             | Grading                                               |                                            | Grade      | Deadlines                  |            |
| Enrolleo       | t i          |                         | 3.00              | Graded                                                |                                            |            | 20                         |            |
| Nbr (          | Section      | Componer                | nt Days &         | Times                                                 | Room                                       | Instructor | Start/End Date             | URL        |
| 11723          | 01           | Lecture                 | Th 2:00<br>4:50PN | PM -<br>I                                             | ST 143                                     | TBA        | 2019/01/10 -<br>2019/04/12 |            |
| NURS           | 499 -        | Integrate               | Nurs Rol          | e & Pract I                                           | IV                                         |            |                            |            |
| Status         |              |                         | Units             | Grading                                               |                                            | Grade      | Deadlines                  |            |
| Enrolled       | ł            |                         | 6.00              | Credit /                                              | Fail                                       |            | 20                         |            |
| Nbr (          | Section      | Componer                | nt Days &         | Times                                                 | Room                                       | Instructor | Start/End Date             | URL        |
| 11734          | B11          | Laboratory              | y MoTuW<br>12:00A | /e 12:00AM<br>M                                       | - TBA                                      | · TBA      | 2019/01/10 -<br>2019/04/12 |            |

If you have any questions about your Class Schedule please contact Student Services End of Procedure.

Related Guides: Register for Classes